# WASHINGTON COUNTY PUBLIC SCHOOLS PARENTVUE

WCPS now provides interims and report cards electronically. The directions for creating and accessing your ParentVUE account are provided below. Directions for printing interims and report cards are provided as well. Contact your child's school if you need assistance.

### First Time Access: Create an Account

1. From a personal computer, go to

(https://md-washington.psv.edupoint.com) and click I am a parent

ParentVUE and StudentVUE Access

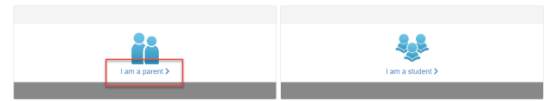

1. Click Activate Account.

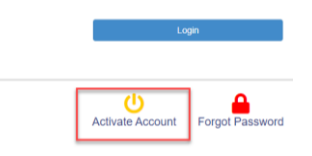

2. Read the Privacy Statement and click I Accept.

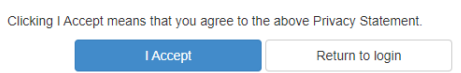

3. Enter your name and activation key *exactly as they appear in your letter from the school,* and click **Continue to Step 3**.

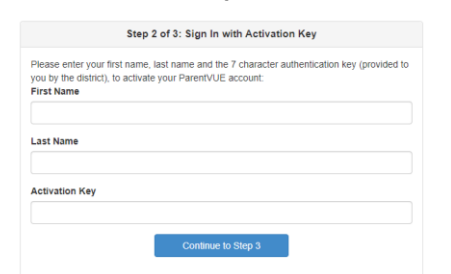

4. Choose a user name and password (at least 6 characters), provide an email address, and click **Complete Account Activation**.

| Step 3 of 3: Choose user name and password                                             |                                                                                                    |  |  |
|----------------------------------------------------------------------------------------|----------------------------------------------------------------------------------------------------|--|--|
| Welcome Robert Aaron<br>username and password<br>can consist of numbers a<br>User Name | To complete your account activation you will need to create yo<br>Remember that passwords are case sensitive. Your password<br>nd letters and must be a minimum of 6 characters in length. |  |  |
| Password                                                                               |                                                                                                    |  |  |
| Confirm Password                                                                       |                                                                                                    |  |  |
| Primary E-Mail                                                                         |                                                                                                    |  |  |
|                                                                                        |                                                                                                    |  |  |
|                                                                                        | Complete Account Activation                                                                                                    |  |  |

#### Later Access: Log In

 In your web browser, go to (<u>https://md-washington.psv.edupoint.com</u>) and click I am a parent ParentVUE and StudentVUE Access

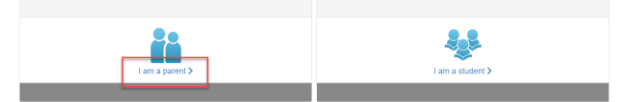

Enter your User Name and password, and click Login.

|                                | Login |                 |
|--------------------------------|-------|-----------------|
| Washington County Public Schoo |       |                 |
| Password:                      |       |                 |
|                                |       | Forgot Password |
|                                | Login |                 |

#### **Reset Parent Password**

#### 1. Click I am a parent

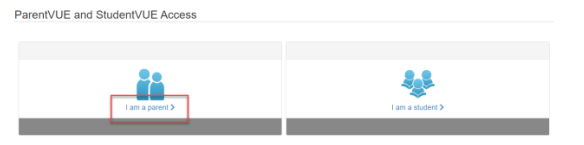

2. Click Forgot your password? Click here.

|            | Login                |                 |
|------------|----------------------|-----------------|
| User Name: | Washington County Pu | ublic Schools   |
| Password:  |                      |                 |
|            |                      | Forgot Password |
|            | Login                |                 |

3. Enter the parents email address and click **"Send Email".** 

Forgot Password

|                                                                             | Send Password Reset Request |
|-----------------------------------------------------------------------------|-----------------------------|
| Enter your email address or user name and we will email you a link to chang | ge your password.           |
|                                                                             | Send Email                  |
|                                                                             |                             |

# WASHINGTON COUNTY PUBLIC SCHOOLS PARENTVUE

### **Printing Elementary Report Cards**

1. Log into the ParentVUE or StudentVUE portal with your credentials.

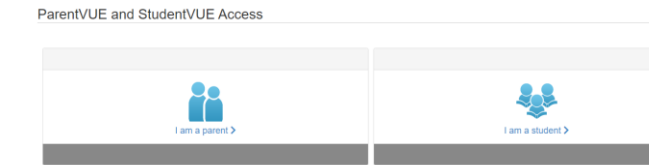

2. Choose '**Report Card**' along the left side menu options.

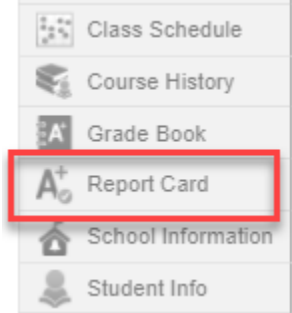

3. Click on the link under the appropriate grading term to view a PDF of the student's report card.

| Student Grades for 2021-2022                        |                                                   |  |  |  |
|-----------------------------------------------------|---------------------------------------------------|--|--|--|
| Click here to view report card for Marking Period 1 | Click here to view report card for Marking Perior |  |  |  |
| MP1                                                 | MP2                                               |  |  |  |

\*\*Please note that report cards are only available for students in grades K-5.

## **Printing Secondary Report Cards**

1. Log into the ParentVUE or StudentVUE portal with your credentials.

ParentVUE and StudentVUE Access

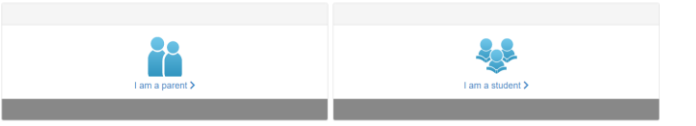

2. Choose **'Report Card'** along the left side menu options:

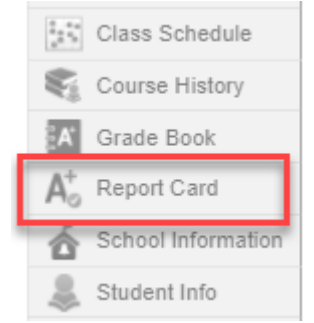

3. Use the dropdown menu to choose the grading term you'd like to view.

# **REPORT CARD**

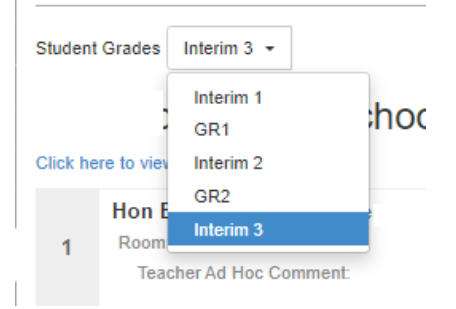

 Once you have chosen the grading term, an option will appear to view the report card. You can click on this link to view the student's report card, or interim report, in a PDF

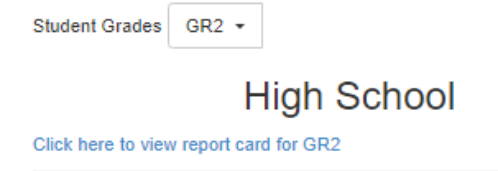